## GUIDE DE CREATION D'UN COMPTE SUR LA PLATE-FORME SECURISEE

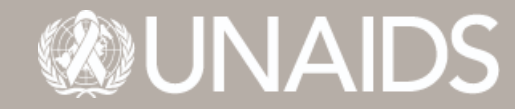

24–26 juin 2025 | Genève, Suisse UNAIDS Programme Coordinating Board Issue date:18 mars 2025

## 

## <u> Plate-forme "One Cloud</u>

## Qu'est-ce que les comptes d'invités Azure AD (B2B) ?

Grâce à la collaboration B2B, l'ONUSIDA peut partager en toute sécurité les applications et les services de l'entreprise avec des utilisateurs invités de toute autre organisation, tout en gardant le contrôle de vos propres données d'entreprise. Un simple processus d'invitation et d'échange permet aux partenaires d'utiliser leurs propres identifiants pour accéder aux ressources de votre entreprise. Pour accroître l'engagement et la collaboration en temps réel avec les partenaires externes, l'ONUSIDA

activera et déploiera la capacité de créer un compte d'invité externe, basé sur une messagerie électronique individuelle (d'entreprise, personnelle) entièrement autogérée, permettant aux utilisateurs extérieurs à l'organisation du Programme commun d'accéder aux ressources de l'ONUSIDA.

- Invitation au compte d'invité
- 1. La personne externe recevra un courriel d'invitation à la création d'un compte d'invité (lien Accepter l'invitation)

| may receive fraudulent<br>invitation, proceed with | t invitations from bad actors posing as legitimate companies. If you were not expecting thi<br>h caution.                                                                                                    |
|----------------------------------------------------|----------------------------------------------------------------------------------------------------|
|                                                    | Sender: a_andreap (a_andreap@unaids.org)                                                                                                    |
|                                                    | Organization: UNAIDS<br>Domain: <u>unaids org</u>                                                                                                    |
| If you accept                                      | this invitation, you'll be sent to <u>https://unaids.sharepoint.com/sites/PCBSS-2021-Virtual/</u>                                                                                                    |
|                                                    |                                                                                                    |
| Block future invita                                | tions from this organization.                                                                                                    |
| This invitation emi<br>provided a link to t        | all is from UNAIDS ( <u>unaids.org</u> ) and may include advertising content. UNAIDS has not<br>their privacy statement for you to review. Microsoft Corporation facilitated sending this em<br>e the sender or the message. |
| but did not validate                               |                                                                                                    |

2. Cela déclenchera la création d'un compte invité, <u>palazzia.xxxxx@gmail.com n'</u>est qu'un exemple, cliquez sur suivant

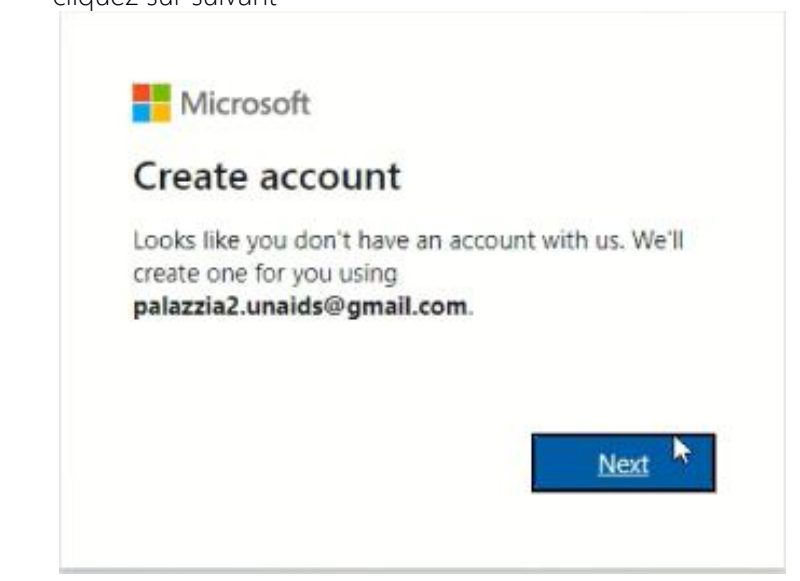

 Cela déclenchera la création du mot de passe du compte invité, choisissez une longueur d'au moins 10 caractères, au moins 1 majuscule, 1 minuscule, 1 chiffre ou des caractères spéciaux, cliquez sur suivant

| ← palazzia2.unaids@gmail.com                 | i                 |
|----------------------------------------------|-------------------|
| Create a password                            |                   |
| Enter the password you would lik<br>account. | ke to use with yo |
|                                              |                   |
| Show password                                |                   |
|                                              | And and a second  |

4. Vous obtenez l'étape de vérification du courrier électronique, selon les instructions, retournez à votre courrier

électronique pour saisir le code (cliquez sur suivant)

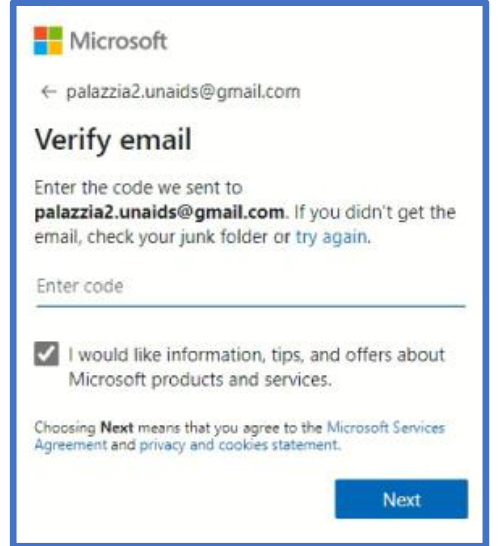

5. La question de création d'un nouveau compte continuera à poser des questions pour s'assurer que la demande est effectuée par une personne qui n'est pas un robot Internet, voici quelques exemples de questions qui ont été collées

| Hicrosoft                                                |
|----------------------------------------------------------|
| $\leftarrow$ palazzi $Q$ .unaids@gmail.com               |
| Create account                                           |
| Please solve the puzzle so we know you'r<br>not a robot. |
| Ċ,                                                       |
| Next                                                     |
| Microsoft                                                |
| ← palazzia2.unaids@gmail.com                             |
| Create account                                           |
| Tap on the arrows to rotate the image                    |
| <b>ে</b> জিগ্                                            |
|                                                          |

| ← palazzia2.unaids@yahoo.com Create account Before proceeding, we need to make sure a real person is creating this account.          WWWWWWWWWWWWWWWWWWWWWWWWWWWWWWWWWWWW | Microsoft<br>palazzia2.unaids@gmail.com<br>Please confirm your age<br>You have selected 12/30/1971 as your birthday.<br>Please hit Next to confirm or Back to correct. |
|----------------------------------------------------------------------------------------------------|----------------------------------------------------------------------------------------------------|
|----------------------------------------------------------------------------------------------------|----------------------------------------------------------------------------------------------------|

Il suffit de suivre les instructions pour passer à l'étape suivante.

6. Nous sommes maintenant à l'étape "Quel âge avez-vous ?" et région, fournissez les informations requises et cliquez

| palazzia2.unaids@                       | gmail.com         |              |       |                                                                                                    |
|-----------------------------------------|-------------------|--------------|-------|----------------------------------------------------------------------------------------------------|
| How old ar                              | e you?            |              |       |                                                                                                    |
| Microsoft services<br>where you live.   | have age require  | ments base   | d on  | Microsoft                                                                                                    |
| To keep your acco<br>your date of birth | ount in good stan | ding, we req | luire | palazzia2.unaids@yahoo.com<br>Is your security info still<br>accurate?                                                                                                    |
| Birthdate<br>January 🛩                  | 1 •               | Year         | ~     | We just want to make sure this security info is up-to-<br>date, so we can use it to verify your identity or alert<br>you if there's ever a problem with your account.<br>• palazzia2.unaids@yahoo.com |
| Country/region                          |                   |              |       | I don't have any of these                                                                                                    |
| Select                                  | G                 |              | ~     | Update now Looks good                                                                                                    |

7. Dans certains cas, vous pourriez recevoir l'écran suivant. Si vous n'êtes pas à l'aise avec l'application d'authentification, notre recommandation sera de cliquer sur "non merci".

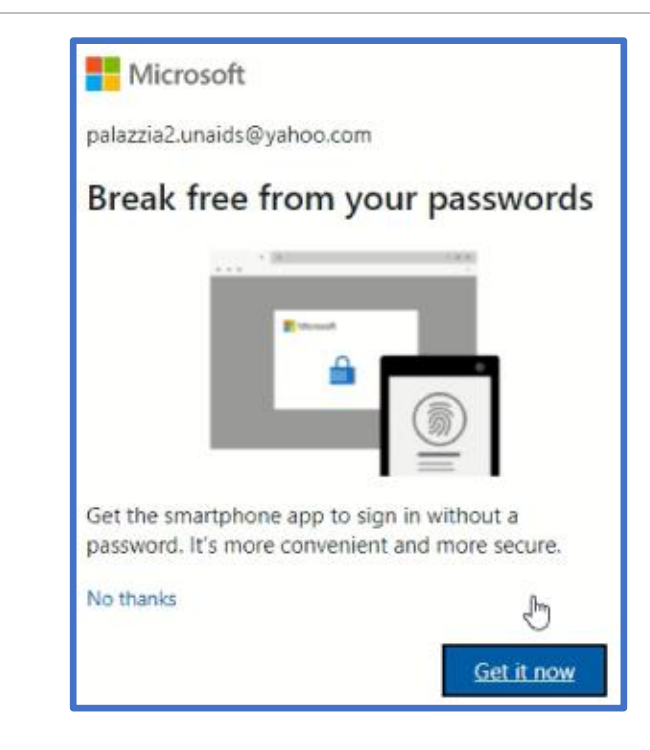

8. Dernière étape qui déclenchera l'activation du nouveau compte pour l'accès aux ressources de l'ONUSIDA

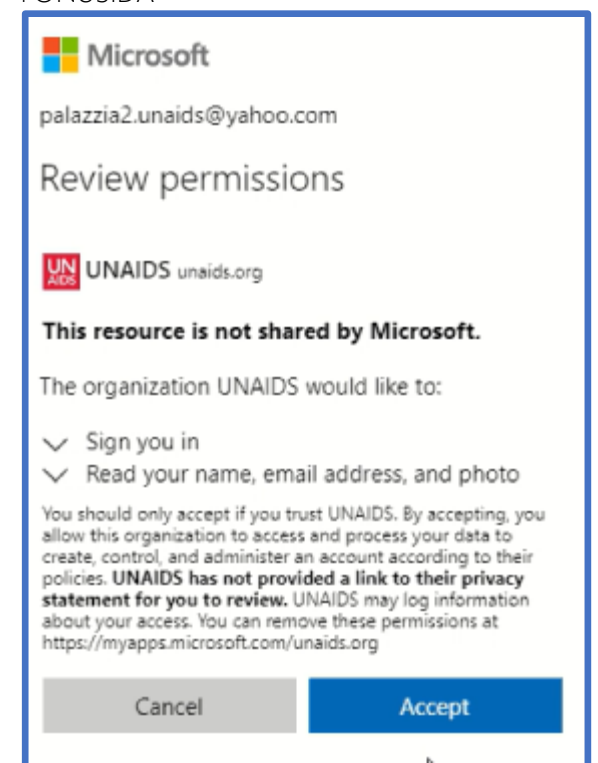

TIC | Office 365 Cloud

9. Enfin, vous pourrez accéder au site sécurisé de la session spéciale du CCP de mars 2021, une ressource de l'ONUSIDA, avec votre pouveau compte créé

| ,P Search      | + New V T Upload V 🛞 Power Appa | $\sim~{\hat p}_0^2$ Automate $\sim$ |                    |
|----------------|---------------------------------|-------------------------------------|--------------------|
| Hame           | Documents                       |                                     |                    |
| Shared with us | 🗅 Name 🗸                        | Modified $\sim$                     | Modified By $\sim$ |
| Recycle bin    | 🚞 Test Folder                   | February 3                          | a_andreap          |
| <u>,</u>       | Test-Document.docs              | February 3                          | a_andreap          |
| /              |                                 |                                     |                    |
|                |                                 |                                     |                    |